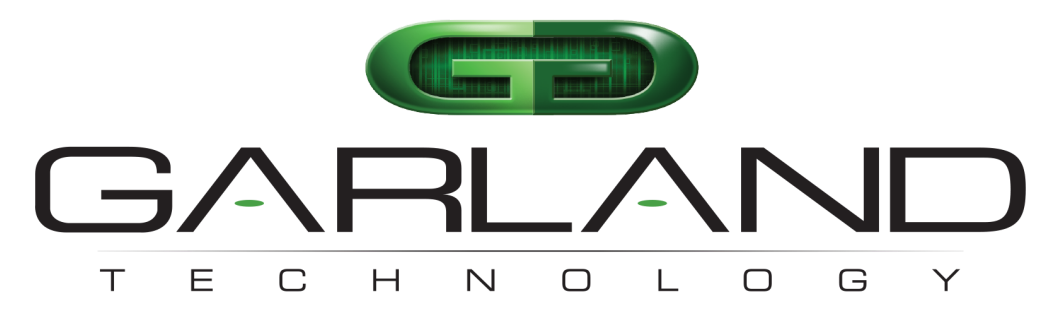

### See every bit, byte, and packet®

# SFP Field TAP P1GSFPU\_mini | 1.2.50

### **User Manual**

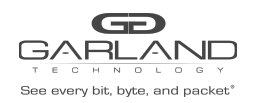

| Introduction                                                            | 3 |
|-------------------------------------------------------------------------|---|
| Additional Specifications                                               | 3 |
| Panels                                                                  | 4 |
| Front Panel                                                             | 4 |
| Rear Panel                                                              | 4 |
| LED Indications when the Tap is configured for Copper to SFP Conversion | 5 |
| Rear Panel Switch Settings                                              | 6 |
| Installation Procedure                                                  | 7 |
| Media SFPs                                                              | 8 |

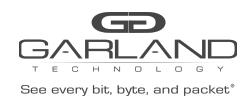

## Field TAP | P1GSFPU\_mini | 1.2.50

Copyright © 2022 Garland Technology, LLC. All rights reserved.

No part of this document may be reproduced in any form or by any means without prior written permission of GarlandTechnology, LLC.

The Garland Technology trademarks, service marks ("Marks") and other Garland Technology trademarks are the property of Garland Technology, LLC. PacketMAX Series products of marks are trademarks or registered trademarks of Garland Technology, LLC. You are not permitted to use these Marks without the prior written consent of Garland Technology.

All other trademarks and trade names mentioned in this document are the property of their respective holders.

#### Notice

The purchased products, services and features are stipulated by the contract made between Garland Technology and the customer. All or part of the products, services, and features described in this document may not be within the purchase scope or the usage scope. Unless otherwise specified in the contract, all statements, information, and recommendations in this document are provided "AS IS" without warranties, guarantees, or representations of any kind, either express or implied.

The information in this document is subject to change without notice. Every effort has been made in the preparation of this document to ensure the accuracy of the contents, but all statements, information, and recommendations in this document do not constitute a warranty of any kind, express or implied.

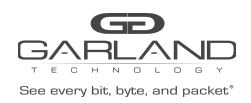

## Field TAP | P1GSFPU\_mini | 1.2.50

#### Introduction

This document describes the front panel, LED indications, interfaces, rear panel, rear switch, and installation procedure for the P1GSFP\_mini. This portable network TAP series is ideal for 10/100/ and 1000MB copper network monitoring, 1000M fiber network monitoring, or copper to fiber media conversion. The innovative design allows this TAP to be easily installed into any copper or fiber network segment.

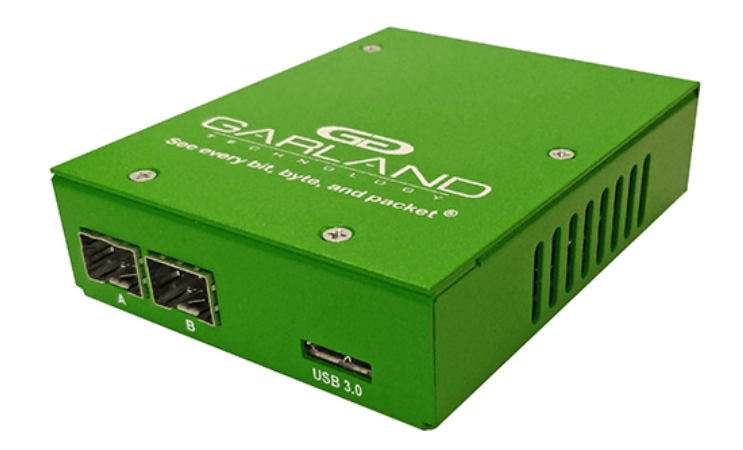

The P1GSFP\_mini uses the USB

connector for the monitor port. The USB port is the Aggregation of the two Copper ports or the two SFP ports.

Note: The P1GSFP\_mini is not powered by the USB port

#### **Additional Specifications**

Dimensions (HxWxD): 1" x 2.6" x 5.1" (25.4mm x 66.04mm x 129.54mm) Weight: 0.45 lbs (0.204 kg) Ambient Temperature: 0C to +40C / +32F to +104F Storage Temperature: -20C to +70C / -4F to +158F Voltage: 5V Current (nominal): 0.8 Amps Maximum consumption: 4 Watts Humidity: 0-90% non-condensing USB3 data rate = 5Gb/s

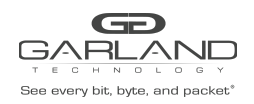

#### Panels

#### **Front Panel**

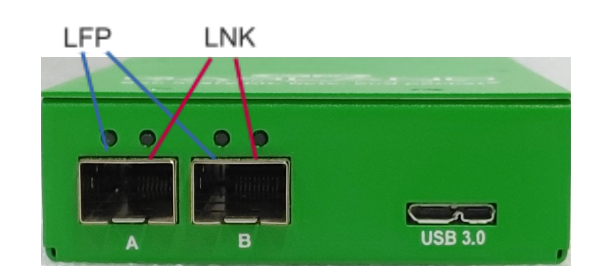

#### LED Indications when the Tap is configured for SFP to USB

| Port A LFP | Green indicates LFP has occurred |
|------------|----------------------------------|
| Port A LNK | Link/Activity LED                |
| Port B LFP | Green indicates LFP has occurred |
| Port B LNK | Link/Activity LED                |

\* The Copper LEDs on the rear panel are inactive in this configuration.

#### **Rear Panel**

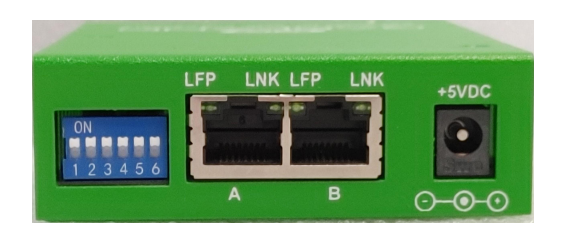

#### LED Indications when the Tap is configured for Copper to USB

| Port A LFP | Green indicates LFP has occurred |
|------------|----------------------------------|
| Port A LNK | Link/Activity LED                |
| Port B LFP | Green indicates LFP has occurred |
| Port B LNK | Link/Activity LED                |

\* The SFP LEDs on the front panel are inactive in this configuration.

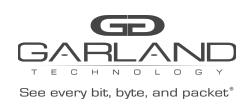

#### LED Indications when the Tap is configured for Copper to SFP Conversion

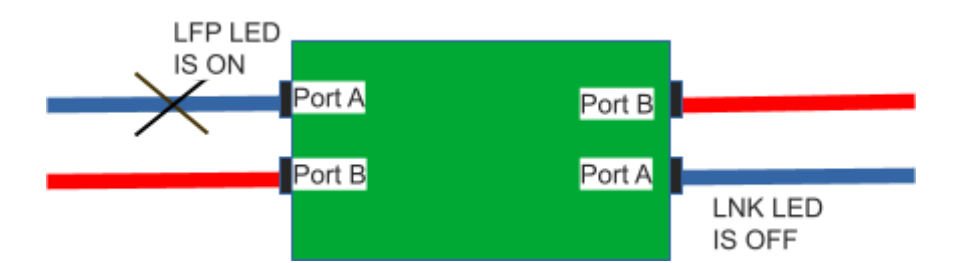

| Port A LFP | Green indicates LFP has occurred |
|------------|----------------------------------|
| Port A LNK | Link/Activity LED                |
| Port B LFP | Green indicates LFP has occurred |
| Port B LNK | Link/Activity LED                |

\* When LFP occurs the corresponding LNK LED for the other media port is off. For example, if Copper Port A is not linked when LFP is enabled then the LFP LED on Copper Port A is on and the Link LED for SFP Port A is off.

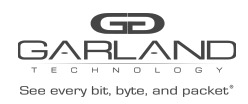

#### **Rear Panel Switch Settings**

| Port<br>Speed | Switch 1<br>Speed 1 | Switch 2<br>Speed 2 | Switch 3<br>Auto<br>Negotiation/<br>Duplex Setting | Switch 4<br>LFP Setting | Switch 5<br>Mode<br>Setting | Switch 6<br>Mode<br>Setting | Tap<br>Mode      |
|---------------|---------------------|---------------------|----------------------------------------------------|-------------------------|-----------------------------|-----------------------------|------------------|
| 1G            | UP                  | UP                  | UP = Auto                                          | UP =<br>Enabled         | UP                          | UP                          | Copper<br>to USB |
| 100M          | Down                | UP                  | Down = Full<br>Duplex                              | Down =<br>Disabled      | Down                        | Down                        | SFP to<br>USB    |
| 10M           | UP                  | Down                |                                                    |                         | UP                          | Down                        | Copper<br>to SFP |
| Sync<br>Mode  | Down                | Down                |                                                    |                         | Down                        | UP                          | Copper<br>to SFP |

\* When the tap is in SYNC mode then DIP Switch 4's position is ignored and LFP is enabled.

\* The P1GSFP\_mini must be power cycled when the switch settings are modified. \* The P1GSFP\_mini does not support Fail Close Mode.

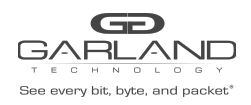

#### Installation Procedure

1. Unpack the device and place it near an AC outlet.

2. Utilizing the DIP switches (located on the reverse side of the unit) configure the P1GSFP\_mini for the operating mode of your choice. Install network TAP into the live network. THIS STEP NEEDS TO BE DONE WITH NO POWER CONNECTED TO THE TAP. If using the P1GSFP\_mini as a media converter proceed to step 6.

3. Using standard Ethernet cables, connect ports [A] and [B] (Auto MDIX) of the P1GSFP\_mini between the two live network elements where monitoring is desired. If using SFPs ignore this step and proceed to step 4, otherwise proceed to step 5.

4. Insert the SFPs in ports [A] and [B] of the P1GSFP\_mini then connect the correct fiber type between the two live network elements where monitoring is desired.

5. Connect the USB port to the monitoring tool for traditional traffic monitoring.

6. If configured for use as a media adaptor, connect standard Ethernet cables at the rear of the P1GSFP\_mini then insert the SFPs and connect the correct fiber type.

7. Connect the power supply to the P1GSFP\_mini and plug it into an available power source.

Note: The P1GSFP\_mini is not powered by the USB port.

8. Anytime the configuration switches are changed the user must remove and then re-apply power for the changes to take effect.

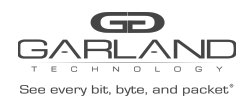

#### Media SFPs

| Port Speed         | Copper | SM Fiber | MM Fiber |
|--------------------|--------|----------|----------|
| 10 Mbps / 100 Mbps | SFPTX  | N/A      | N/A      |
| 1 Gbps             | SFPTX  | SFPLX    | SFPSX    |